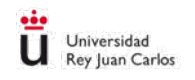

## Requisitos para la descarga de libros

Para descargar los libros es imprescindible instalar en el dispositivo la aplicación gratuita *Adobe Digital Editions* que permite leer y transferir libros electrónicos protegidos con Adobe DRM.

Para ello, es necesario:

1. Tener una cuenta Adobe ID. En caso contrario, pulsar aquí para obtenerlo.

| POR SU SEGURIDAD, VERIFIQUE SU IDENTIDAD.                                                                                                    | Registrarse                                                                                                    |   |
|----------------------------------------------------------------------------------------------------|----------------------------------------------------------------------------------------------------|---|
| Direction de correo eléctronico                                                                                                    | Nontae Apellido                                                                                                    |   |
| Contraseña                                                                                                    | Dirección de correo electrónico                                                                                                    |   |
| ¿Has olvidado la contraseña?                                                                                                    | Contraseña                                                                                                    |   |
| INICIAR SESIÓN                                                                                                    | España                                                                                                    |   |
| ¿Todavia no eres miembro? Obtener un Adobe ID<br>¿Deseas utilizar la cuenta de tu empresa o de tu centro<br>educativo?<br>Iniciar sesión con un Enterprise ID<br>Servidor seguro<br>Más información | Fecha de nacimiento   Día Mes Alto S   Martente informado sobre los productos y servicios de Adobe   Más información   He leido y acepto las Condiciones de uso y la Política de privacidad   REGISTIRARSE | 2 |
| Una cuenta de Adobe. Infinidad de posibilidades.                                                                                                    | 2/a dispones de un Adobe ID? Inicia sesión<br>Servidor seguro<br>Más información                                                                                                    |   |

1

Una vez completado los pasos, se obtiene una cuenta Adobe ID con los datos siguientes:

**Adobe ID:** la dirección de correo electrónico indicada al efectuar el registro en el sitio web de Adobe.

Contraseña: la contraseña especificada al efectuar el registro.

Biblioteca Universitaria URJC c/Tulipan, s/n | 28933 Móstoles (Madrid) Tlf: 91 6647414 | <u>biblioteca@urjc.es</u>

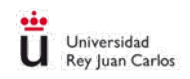

2. Una vez obtenida la cuenta Adobe ID, descargar <u>Adobe Digital Editions</u>, seleccionando el Sistema operativo correspondiente o bien desde Apple Store o Google Play, dependiendo del dispositivo que tengamos.

|                                                                                                    |                                         |                                            |                           |                                | <b>Q</b> SEARCH     | 👤 SIGN IN         | A Adobe         |
|----------------------------------------------------------------------------------------------------|-----------------------------------------|--------------------------------------------|---------------------------|--------------------------------|---------------------|-------------------|-----------------|
| Solutions / Adobe eBook Platform /<br>Adobe Digital Edi                                                     | tions /<br>overview                     | Down<br>Tech specs                         | load<br>Faq               | RELEASE NOTES                  | DOWNLOAD            | SAMPLE EB         | DOK LIBRARY     |
| Adobe Digital Editions 4.5.1 Installer<br>Locate your preferred platform and click on it to                 | <b>s</b><br>download the in             | staller. Then run th                       | e installer o             | n your machine to i            | install Adobe Digit | al Editions.      |                 |
| Download Digital Edition 4.5.1 Macintosh (22MB)                                                             |                                         |                                            |                           |                                |                     |                   |                 |
| Download Digital Edition 4.5.1 Windows (8.15MB)                                                             | -                                       |                                            |                           |                                |                     |                   |                 |
| Seamless fulfillment of books across devices: V downloaded to all the other devices that belong             | Vith new version<br>to this consume     | of ADE 4.5.1, when<br>(activated using th  | a consumer<br>ne same use | fulfills a book on o<br>r ID). | ne device, the boo  | ok will be automa | tically         |
| Download on the App Store                                                                                   |                                         |                                            | Ge G                      | oogle Play                     |                     |                   |                 |
| For information on Adobe Digital Editions' privacy                                                          | policy, see here.                       |                                            |                           |                                |                     |                   |                 |
| Additional Downloads<br>Getting Started with Adobe Digital Editions eB                                      | ook                                     |                                            |                           |                                |                     |                   |                 |
| The <i>Getting Started</i> eBook is pre-installed with A not installed or if you happen to remove it, you o | dobe Digital Editi<br>can download it u | ons 4.5.1; however,<br>Ising the following | it will not b<br>link.    | e installed if you ins         | stall as a standard | user (non-admin   | user). If it is |
| Download Getting Started with Adobe Digital Edit                                                            | ions (EPUB, 64 Kl                       | B)                                         |                           |                                |                     |                   |                 |
| Download Digital Edition 3.0 here                                                                           |                                         |                                            |                           |                                |                     |                   |                 |
| Sample eBook Library                                                                                        |                                         |                                            |                           |                                |                     |                   |                 |
| Download sample eBooks for viewing in Digital                                                               | Editions                                |                                            |                           |                                |                     |                   |                 |

- 3. Instalar en el equipo la aplicación.
- 4. Autorizar el equipo:

Es necesario que el equipo quede asociado a la cuenta Adobe ID para que Adobe Digital Editions permita acceder a los libros electrónicos de la BURJC.

Estos pasos únicamente son necesarios **la primera vez** que se autoriza <u>un equipo</u> para una cuenta Adobe ID:

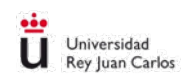

## Iniciar la aplicación Adobe Digital Editions

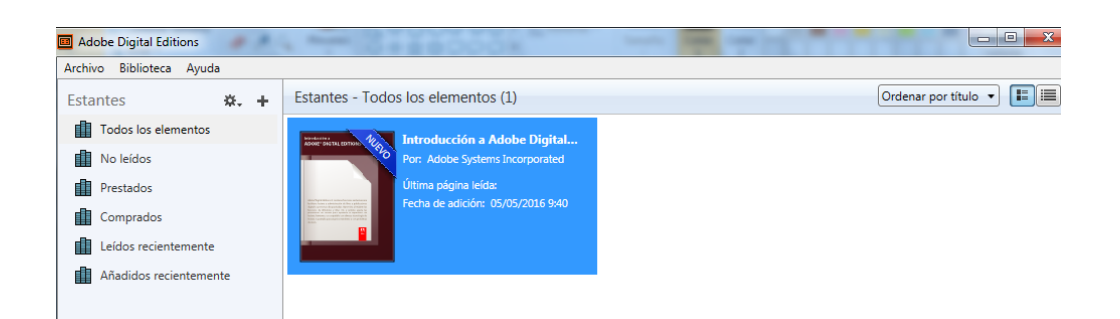

## En el menú superior, seleccionar la opción Ayuda / Autorizar equipo

| Archivo Biblioteca A | yuda                                                |              | -        |
|----------------------|-----------------------------------------------------|--------------|----------|
| Estantes             | Autorizar equipo                                    | Ctrl+Mayús+U | -        |
| di Tadasha dan       | Borrar autorización                                 | Ctrl+Mayús+D |          |
| 1000s los elem       | Información de autorización                         | Ctrl+Mayús+I | Digital  |
| No leídos            | Ayuda de Adobe Digital Editions                     | F1           | orated   |
| Prestados            |                                                     |              | 1.00     |
| Comprador            | Acerca de Digital Editions                          |              | 316 9:40 |
|                      |                                                     |              |          |
| Leídos recienteme    | nte <b>en en en en en en en en en en en en en e</b> |              |          |
| Añadidos reciente    | mente                                               |              |          |

Rellenar los campos siguientes:

 En el campo Proveedor seleccionar "Adobe ID" (opción por defecto).

| versidad<br>Juan Carlos                   |                                              |                                             |
|-------------------------------------------|----------------------------------------------|---------------------------------------------|
| Autorización del equipo                   | and the second                               |                                             |
| Adobe Digital Editions                    | i                                            |                                             |
| Autorizar el equipo                       |                                              |                                             |
| Si autoriza su equipo, podrá:             |                                              |                                             |
| - Transferir fácilmente cualo             | quier elemento protegido con Adobe DRM er    | ntre varios equipos y dispositivos móviles. |
| - Leer elementos protegido                | s con Adobe DRM en equipos o dispositivos    | móviles (seis como máximo).                 |
| - Restaurar contenido a par               | tir de la copia de seguridad cuando necesite | volver a instalar el sistema operativo.     |
| Elija un proveedor y, a continuación, esc | criba su ID y contraseña                     |                                             |
| Proveedor:                                | Adobe ID 🔹                                   | <u>Crear ID de Adobe</u>                    |
| ID de Adobe:                              | pepe.perez@alumnos.urjc.es                   |                                             |
| Contraseña:                               | •••••                                        | Olvidé mi contraseña                        |
|                                           |                                              |                                             |
|                                           |                                              |                                             |
|                                           |                                              |                                             |
| Deseo autorizar mi equipo sin un ID       |                                              |                                             |
|                                           |                                              |                                             |
| Cancelar                                  |                                              | Autorizar                                   |

ü

- En el campo "ID de Adobe", introducir la dirección de correo del registro en Adobe ID.
- En el campo "Contraseña" indicar la contraseña del registro en Adobe ID.

Al pulsar el botón "Autorizar", Adobe Digital Editions se conectará brevemente a Internet para comprobar los datos introducidos. Una vez comprobados, Adobe Digital Editions mostrará un mensaje de confirmación indicando la cuenta Adobe ID a la que ha quedado vinculado el equipo.

| Autorización del equipo                    | perighter                                                              |
|--------------------------------------------|------------------------------------------------------------------------|
| Adobe Digital Editions                     |                                                                        |
| El equipo se ha autorizado                 |                                                                        |
| Este equipo se ha autorizado correctamente | t para <b>minimum</b> Burjc.es con un ID de proveedor.                 |
| Ya puede leer elementos protegidos con Ad  | Jobe DRM en este equipo y transferirios fácilmente entre dispositivos. |
|                                            |                                                                        |
|                                            |                                                                        |
|                                            |                                                                        |
|                                            |                                                                        |
|                                            |                                                                        |
|                                            |                                                                        |

Una vez realizados todos estos pasos, el equipo estará autorizado para abrir en este equipo los libros electrónicos de la BURJC prestados para esta cuenta Adobe ID.